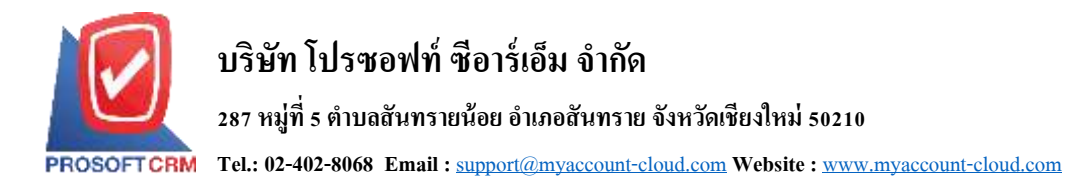

## วิธีการเข้าใช้งานระบบ myAccount Cloud Mobile

สำหรับระบบ myAccount Cloud บนมือถือ จะเป็นระบบที่ใช้งานผ่านมือถือ ประกอบด้วย ใบเสนอราคา, กิจกรรม, การอนุมัติเอกสาร, การนับสต๊อกสินค้า และการดูรายงาน ที่รองรับการแสดผลบนหน้าจอมือถือ สามารถ เริ่มต้นใช้งานได้ ดังนี้

- เข้าผ่าน <u>IP</u> เครื่อง Server (เช่น <u>http://192.168.2.25/m</u>) หรือหากผู้ใช้มี URL เป็นของตนเอง โดยเฉพาะให้ เพิ่ม /m ส่วนท้ายสุด
- 2. เชื่อมต่อฐานข้อมูล โดยกดลิงค์ Setting Connection ดังรูป

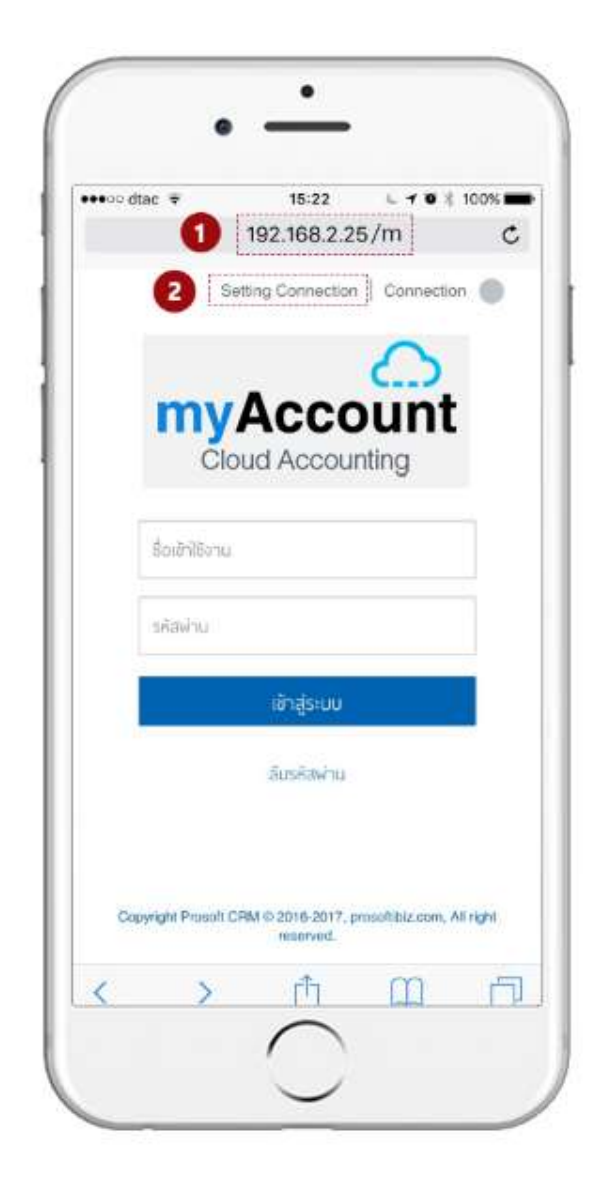

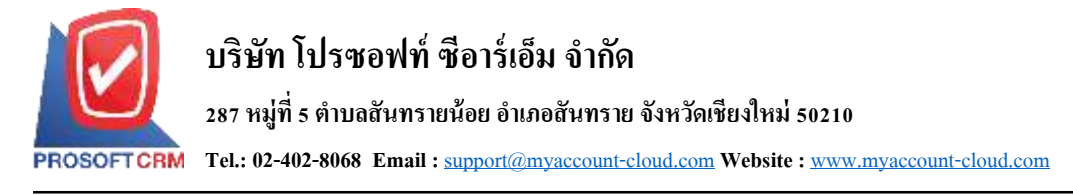

ระบบจะแสดงหน้าจอสำหรับ Login Database Connection ให้กรอกชื่อผู้ใช้และรหัสผ่านสำหรับ Login เข้าไปจัดการฐานข้อมูล

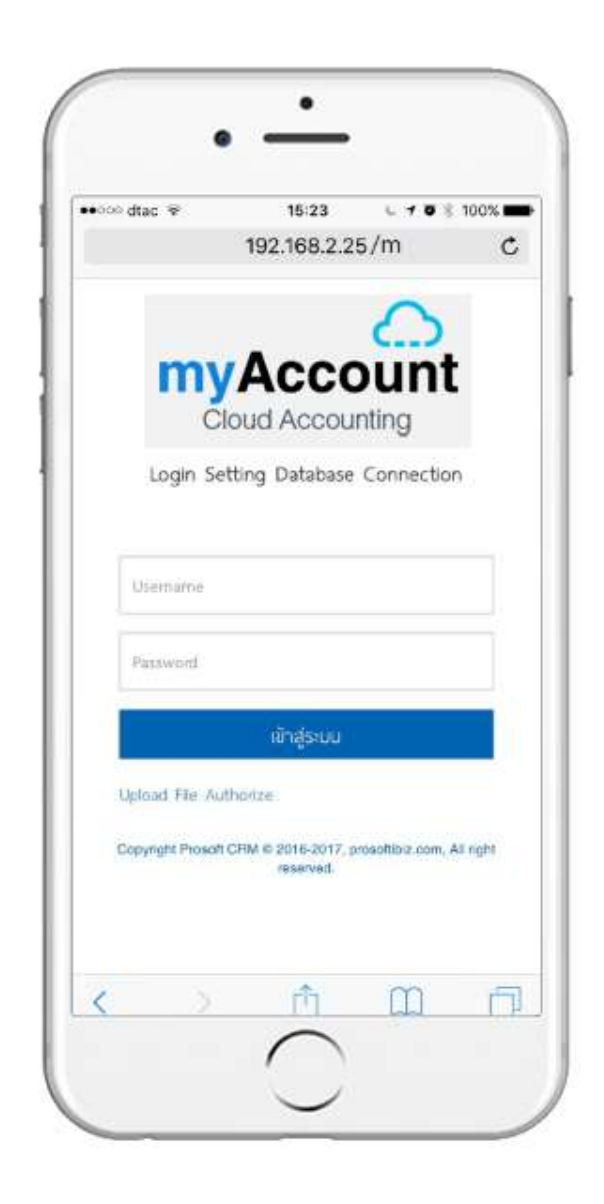

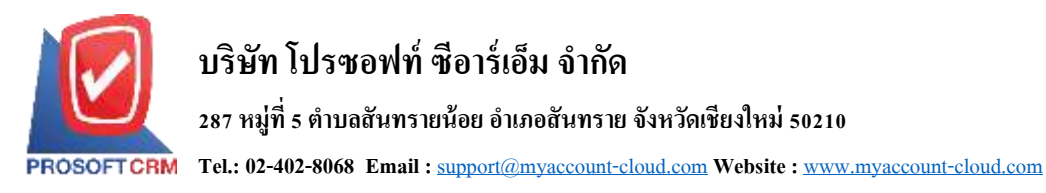

 กรอกข้อมูลการเชื่อมต่อฐานข้อมูลให้เรียบร้อย จากนั้นกดปุ่ม Save เมื่อเชื่อมต่อเรียบร้อยแล้ว ให้กดปุ่ม Logout to Home

| ••ooo dtac 🗢    | 192           | 15:23<br>               | 25/m         | • * 10       | 0% <b>=</b> |
|-----------------|---------------|-------------------------|--------------|--------------|-------------|
| m               |               | CC<br>Acco              | C<br>OUI     | nt           |             |
| Login S         | etting        | Databas                 | e Conne      | ction        |             |
| Password        |               |                         |              |              |             |
| Upload File Ar  | )<br>uthorize | ข้าสู่ระบบ              |              |              | 1           |
| Copyright Proso | R CRM 6       | 2016-2017,<br>reserved. | prosofiibia. | com, All rig | ht.         |
|                 |               | eîn.                    | m            | 1            | -           |

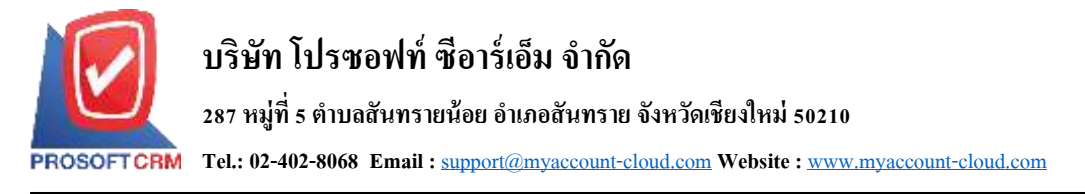

5. ระบบจะแสดงหน้าจอเข้าสู่ระบบอีกครั้ง ให้กรอก Username และ Password สำหรับใช้งานที่มีอยู่ เพื่อเข้าสู่ ระบบ เมื่อเข้าสู่ระบบแล้ว จะแสดงหน้าแรก คุณสามารถเลือกเมนู เพื่อเริ่มต้นใช้งานได้ทันที

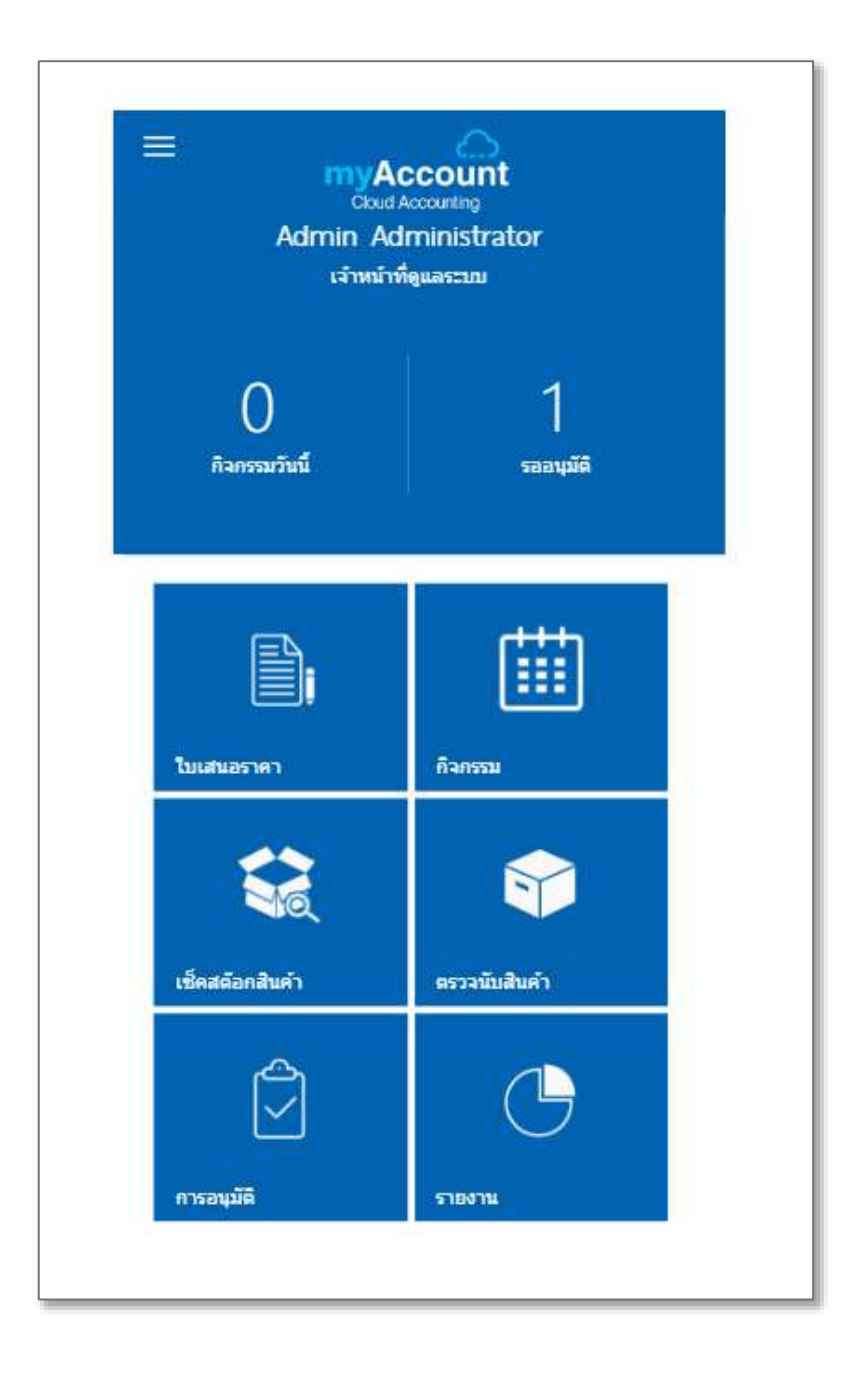